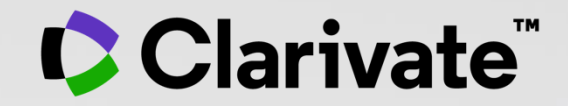

# Formación online sobre la Web of Science

¿Cómo me inscribo a las jornadas de formación?

¿Cómo me <u>conecto</u> a la plataforma Webex para seguir las jornadas?

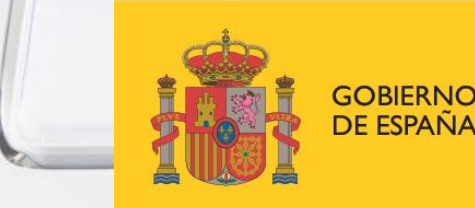

MINISTERIO DE CIENCIA E INNOVACIÓN FECYT

INNOVACIÓN

## FORMACIÓN

En el marco de los servicios de las Licencias Nacionales, FECYT junto con Clarivate Analytics y Elsevier pone a disposición de la comunidad científica e investigadora, un módulo de formación online. El objetivo de este módulo es ofrecer un conjunto de seminarios en tiempo real que aporten información paso a paso al investigador, sobre el uso de la base de datos. Este tipo de seminarios puede ir acompañado de:

- Contenido del curso
- Material de apoyo en formato pdf
- > Ejercicios prácticos

Seleccionar el curso que nos interesa y pulsar sobre Inscripción.

| Fecha      | Horario              | Proyecto | Título                                                                                  | Nivel | Tipología | Lugar/formato                | Estado  | Observaciones                                                                                                    | Inscr |
|------------|----------------------|----------|-----------------------------------------------------------------------------------------|-------|-----------|------------------------------|---------|----------------------------------------------------------------------------------------------------|-------|
| 20-<br>Abr | 10:00<br>to<br>11:30 | WOS      | 1449 - Buscar, analizar<br>y exportar la<br>producción científica de<br>una institución |       | Online    | Curso<br>Formación<br>Online | Abierto | MÓDULO C DIRIGIDO A<br>BIBLIOTECARIOS Y<br>PERSONAL<br>ADMINISTRATIVO - Las<br>instituciones, su producción<br>científica y su<br>posicionamiento | Inscr |

\*Se considera **mail institucional**, a todos aquellos correos electrónicos de instituciones que forman parte de la licencia española de WoS. El listado completo de entidades registradas en la licencia nacional puede encontrarse <u>AQUÍ</u>.

## Clarivate

| ONAL<br>INISTRATIVO - Las<br>uciones, su producción<br>ífica y su<br>cionamiento | Usuario registrado                    | Instituciones federadas en la FECYT |
|----------------------------------------------------------------------------------|---------------------------------------|-------------------------------------|
| Cuenta de correo                                                                 |                                       | Seleccione su institución           |
|                                                                                  |                                       |                                     |
| Contraseña                                                                       |                                       | Recordar selección                  |
|                                                                                  |                                       | ACCEDER                             |
| No soy un robot                                                                  | reCAPTCHA<br>Privacidad - Condiciones |                                     |
|                                                                                  | ¿Olvidó su contraseña?                |                                     |
|                                                                                  | ¿Desea cambiar su contraseña?         |                                     |

Loguearse como si accediéramos a WoS, mediante Usuario Registrado o por Institución Federada.

Si no tienes acceso, solicítanoslo, enviando un correo desde tu mail institucional\* a: recursoscientificos@fecyt.es

#### 1449 - BUSCAR, ANALIZAR Y EXPORTAR LA PRODUCCIÓN CIENTÍFICA DE UNA INSTITUCIÓN

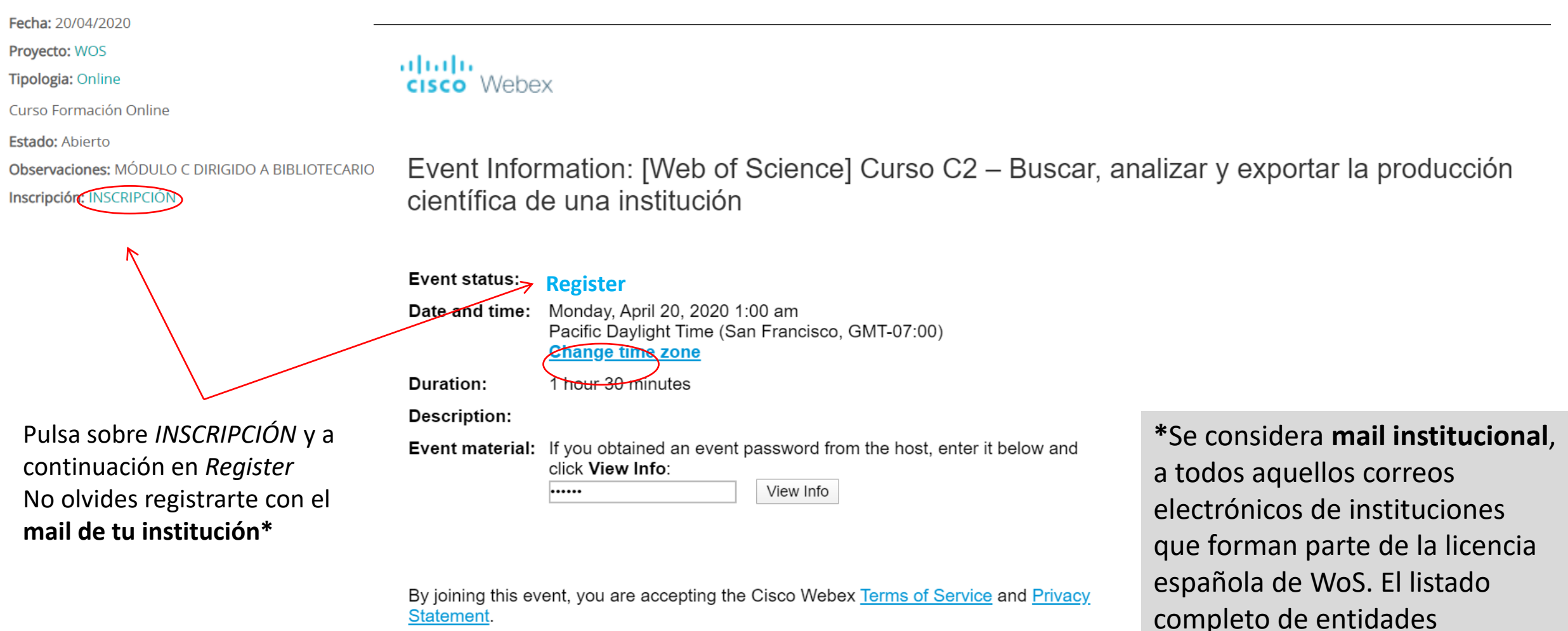

registradas en la licencia

AQUÍ.

nacional puede encontrarse

### Clarivate

Si la inscripción se ha realizado correctamente, al cabo de unos minutos recibirá un mail de confirmación con el enlace donde debe acceder para seguir la formación.

En ocasiones, estos mails se almacenan en la bandeja de **correo no deseado o Spam**, por lo que recomendamos buscar la confirmación en dicha bandeja de correo.

Si no ha recibido el mail de confirmación, puede que no se haya registrado correctamente, o que se haya registrado utilizando un **mail** no **institucional** (Gmail, Hotmail. Yahoo...). Estas inscripciones son automáticamente rechazadas.

Una hora antes de que empiece el curso, recibirá un correo recordatorio, y además, incluirá el enlace para *Unirse al Evento* y la contraseña.

[Web of Science] Curso C2 – Buscar, analizar y exportar la producción científica de una institución

Monday 20 April 2020 10:00, Europe Summer Time (Madrid, GMT+02:00)

Host: Anne Delgado (anne.delgado@clarivate.com)

Event number (access code): 801 825 851

Event password: WoS\_FECYT

Registration ID: This event does not require an enrollment ID

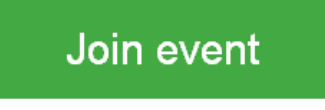

\*Se considera **mail institucional**, a todos aquellos correos electrónicos de instituciones que forman parte de la licencia española de WoS. El listado completo de entidades registradas en la licencia nacional puede encontrarse <u>AQUÍ</u>.

## Clarivate

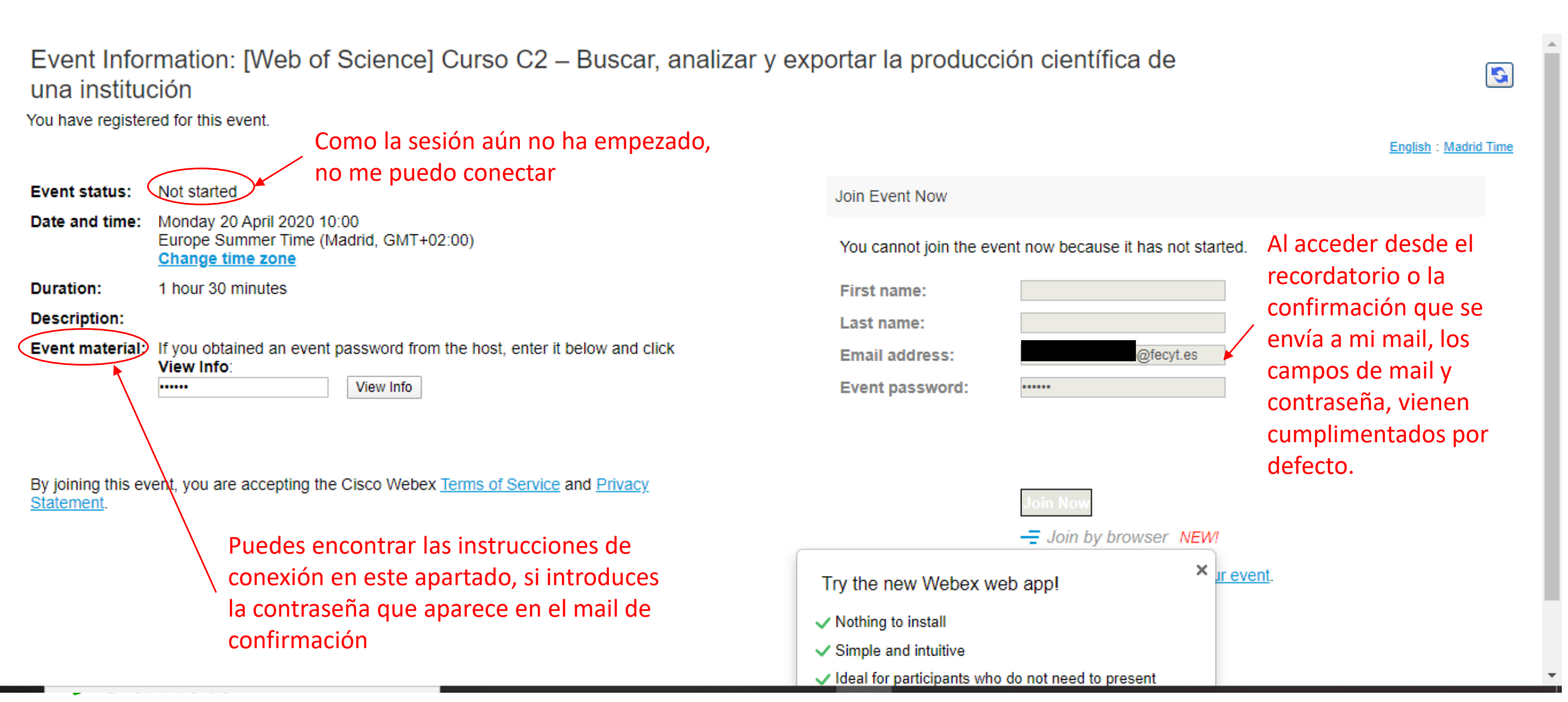

## cisco Webex

Event Information: [Web of Science] Curso C2 – Buscar, analizar y exportar la producción científica de una institución

You have registered for this event.

 Event status:

 • Started

 • Dodemos acceder a la sala

 Date and time:
 Monday 20 April 2020 10:00
 Europe Summer Time (Madrid, GMT+02:00)
 Change time zone

 Duration:
 1 hour 30 minutes

 Description:

 Event material:

 If you obtained an event password from the host, enter it below and click View Info:

 view Info:

By joining this event, you are accepting the Cisco Webex <u>Terms of Service</u> and <u>Privacy</u> <u>Statement</u>.

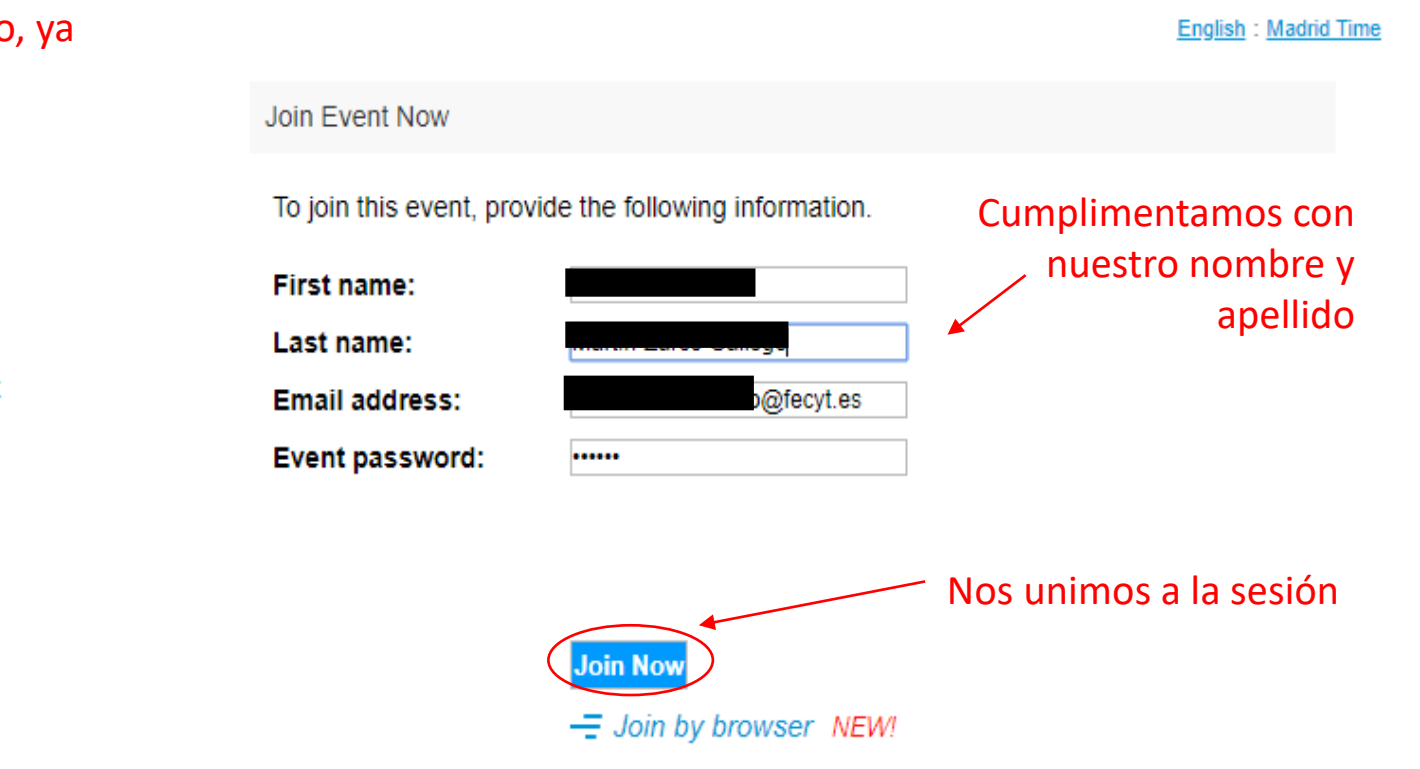

G

If you are the host, start your event.

Dependiendo del navegador que utilicemos, tendremos que configurar la extensión de WebEx (la primera vez que accedamos):

## Navegador: Google Chrome

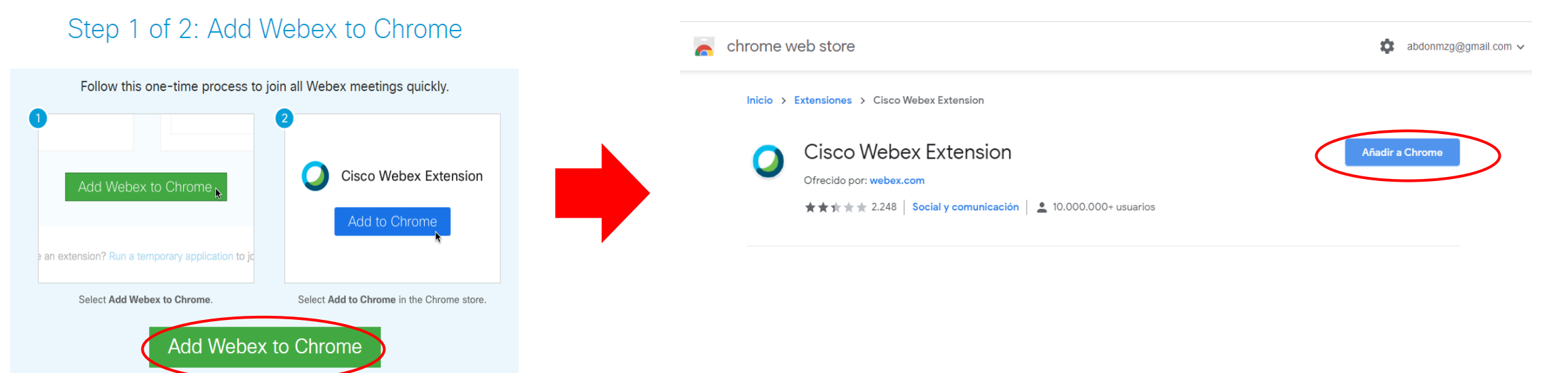

## Step 2 of 2: Install the Cisco Webex add-on

| Open the Cisco_WebEx-Add-on.exe file. | ¿Quieres instalar "Cisco Webex Extension"?                                                                                    |
|---------------------------------------|----------------------------------------------------------------------------------------------------|
|                                       | Puede:<br>Leer y modificar todos los datos de los sitios web que visites<br>Comunicarse con aplicaciones nativas cooperativas |
| Cisco_WebEx_Addexe                    | Añadir extensión Cancelar                                                                                                    |

Dependiendo del navegador que utilicemos, tendremos que configurar la extensión de Webex (la primera vez que accedamos):

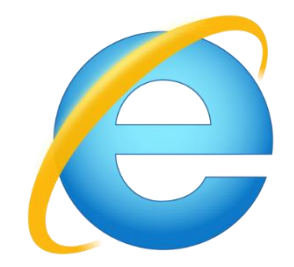

Select Install or Allow to install the Cisco Webex add-on. Having trouble joining? Go here.

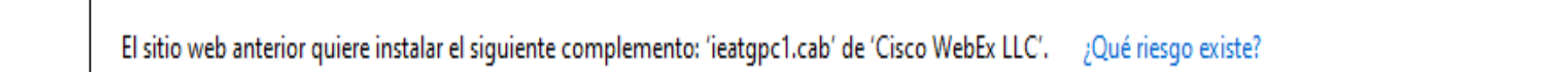

Instalar

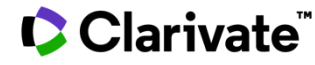

Dependiendo del navegador que utilicemos, tendremos que configurar la extensión de Webex (la primera vez que accedamos):

## Navegador: Mozilla Firefox

Add Webex to Firefox

Follow this one-time process to join all Webex meetings quickly.

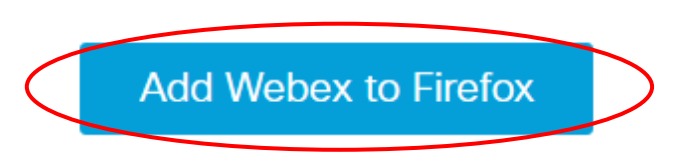

Don't want to use an extension? Run a temporary application to join this meeting.

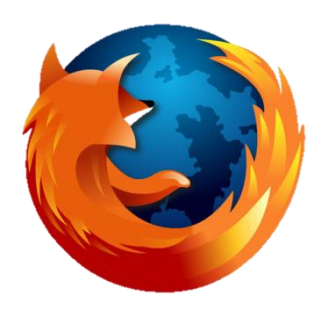

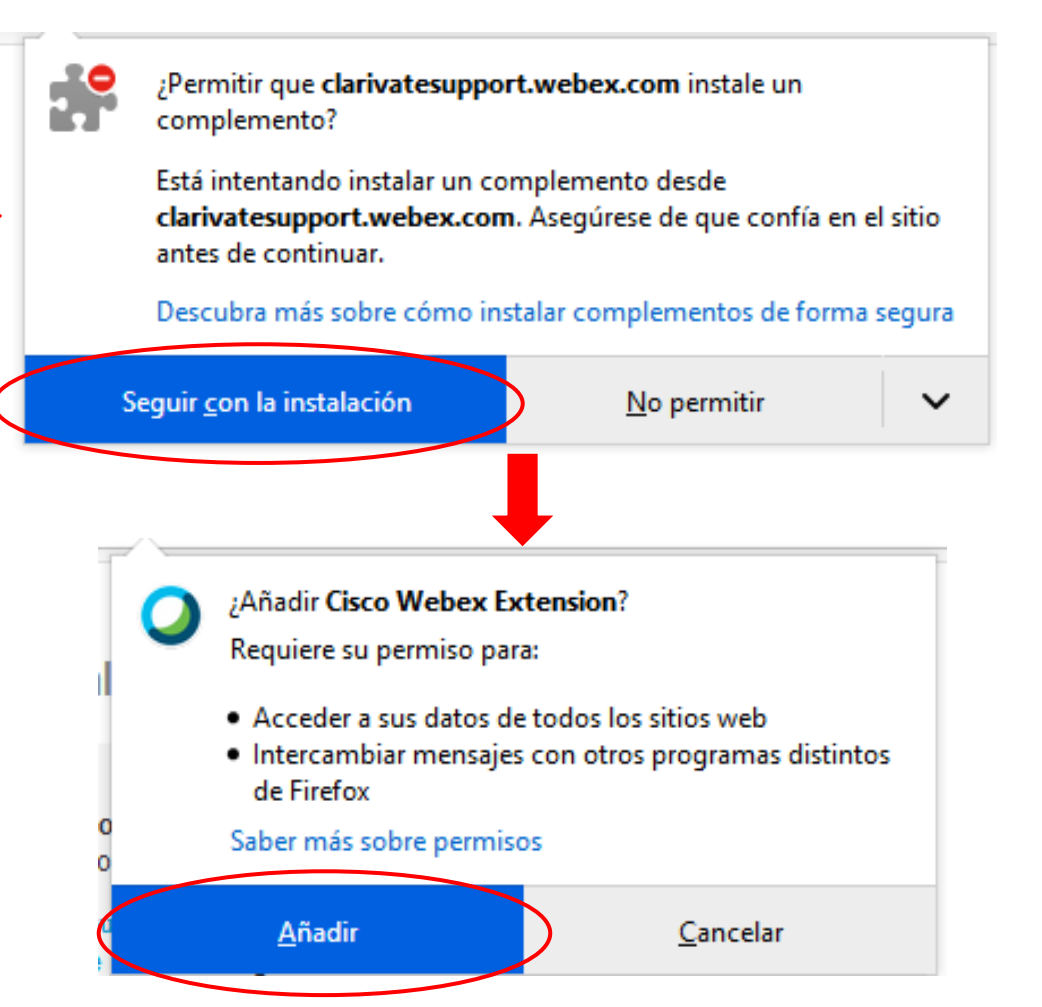

## Clarivate

## Una vez añadida la extensión, la plataforma comenzará a cargarse

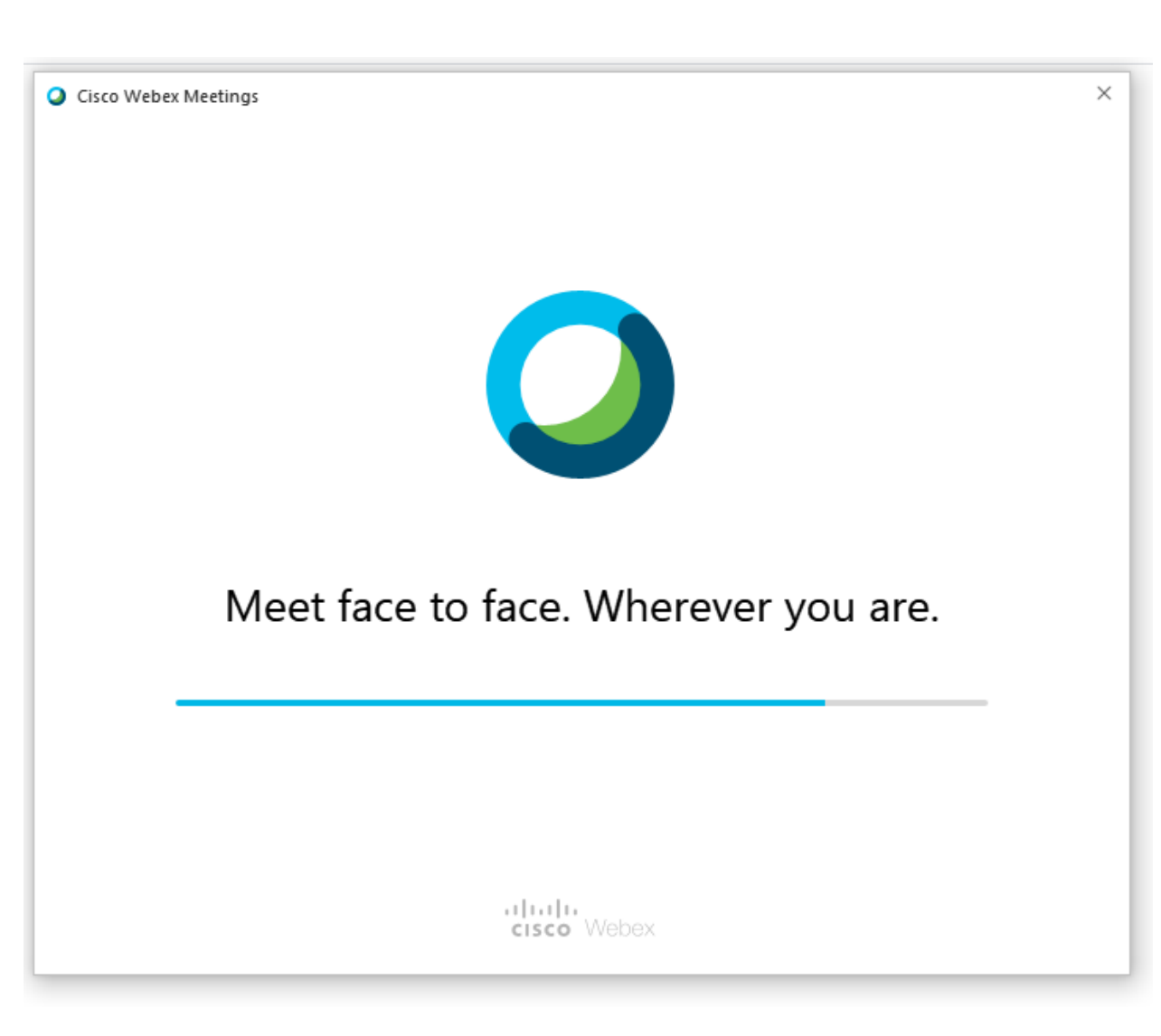

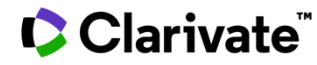

#### New Audio and Video Preview Window

Now you can check and adjust your audio and video settings before you join the meeting.

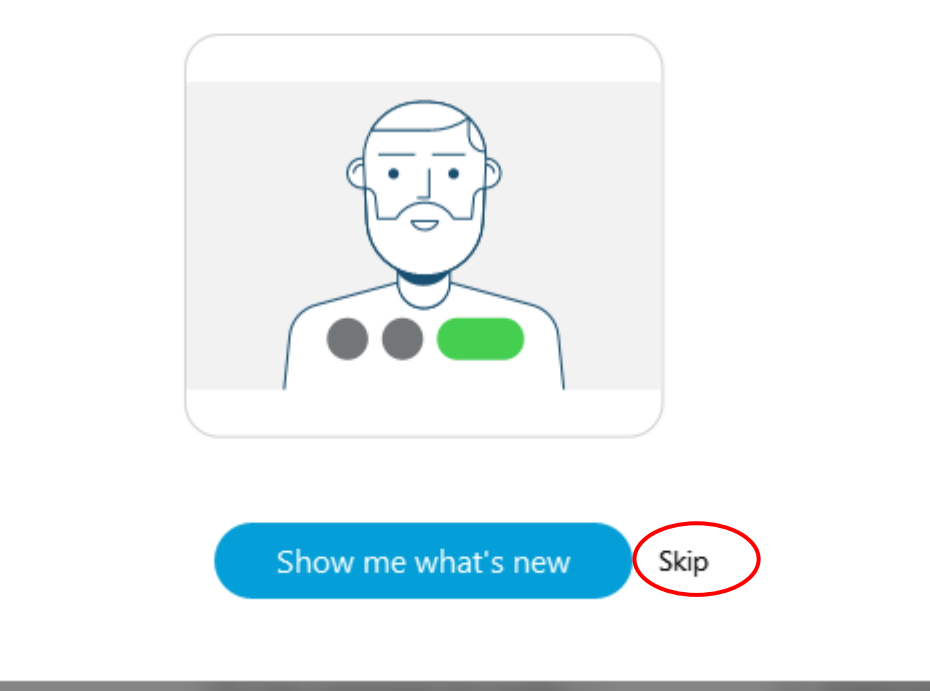

Si estamos interesados en ajustar el audio y el video antes de acceder a la jornada, pulsamos sobre *Show me what's new*.

En caso negativo, pinchamos en Skip

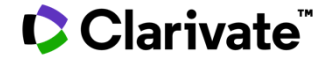

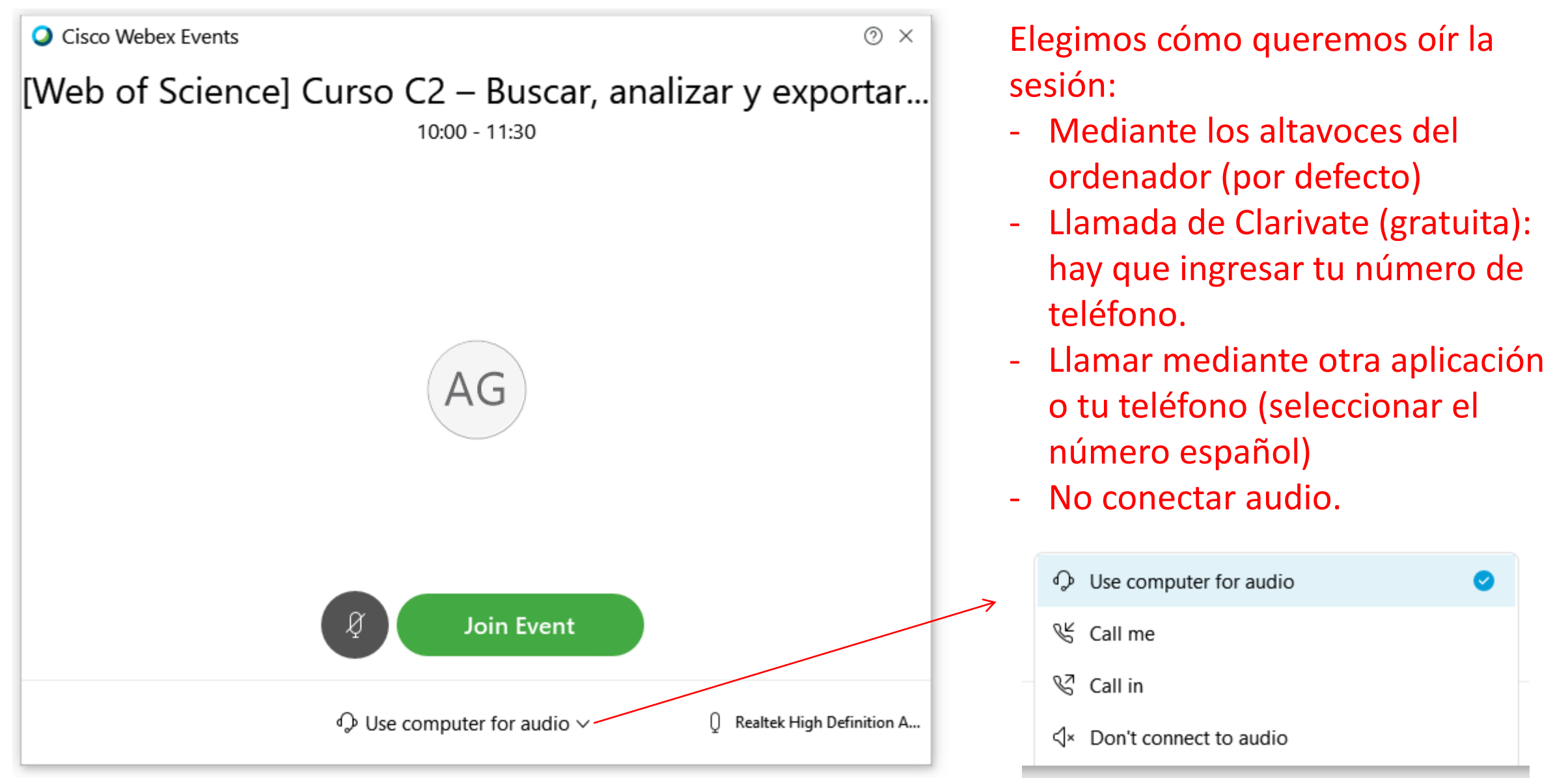

🧹 Viai ivale

## Ya estamos dentro de la sala, a la espera de que la sesión comience

|                                                                                                 | •                              | · · · · · · · · · · · · · · · · · · · |                         |     |   |  |
|-------------------------------------------------------------------------------------------------|--------------------------------|---------------------------------------|-------------------------|-----|---|--|
| )                                                                                               | Cisco Webex Events             |                                       |                         |     |   |  |
| le <u>E</u> dit <u>V</u> iew <u>C</u> ommunicate <u>P</u> articipant Even <u>t</u> <u>H</u> elp |                                |                                       |                         |     | ğ |  |
| 0                                                                                               | AD                             |                                       | ✓ Participants          |     | × |  |
|                                                                                                 |                                |                                       | Q Search                |     |   |  |
|                                                                                                 | Son Anne Delgado (Host)        |                                       | ✓ Panelist: 1           |     |   |  |
| willing Web of                                                                                  | Viewing Anne Delgado's scr     | A Clarivate Analytics company         | AD & Anne Delga<br>Host | 0:0 | D |  |
| Science                                                                                         |                                |                                       |                         |     |   |  |
| Group                                                                                           | nb                             |                                       | AG O Me                 |     | Q |  |
| Formación online                                                                                | e sobre la We                  | b of Science                          |                         |     |   |  |
| Módulo C dirigido a los b                                                                       | bibliotecarios y pers          | onal administrativo                   |                         |     |   |  |
| Purso C2 – Buscar, analizar v exporta                                                           | ar la producción científica de | e una institución                     |                         |     |   |  |
| Q                                                                                               |                                |                                       |                         |     |   |  |
| Bienvenidos, la fo                                                                              | ormación empezará              | á en unos minutos.                    |                         |     |   |  |
| Os enseño las ins                                                                               | strucciones para co            | nectarse al audio.                    |                         |     |   |  |
|                                                                                                 |                                | CPPT-                                 |                         |     |   |  |
| 20 de abril del 2020                                                                            | 1 AL                           |                                       |                         |     |   |  |

 $\times$ 

 $\cap$ 

2